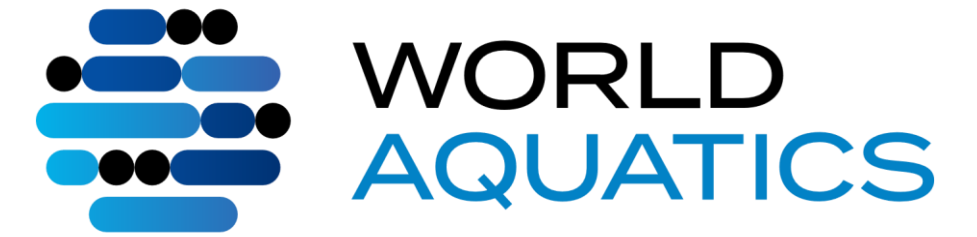

## MASTERS WORLD

# **RECORDS AND YEARLY**

## **TOP 10**

## NEW UPLOAD AND VERIFICATION PROCESS FOR NATIONAL MASTERS RECORDERS

1

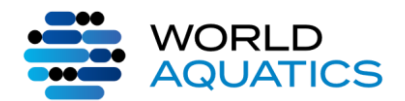

### UPLOAD OF MASTERS WORLD RECORD AND YEARLY TOP 10

In force as from 1 September 2024

### 

| ntroduction           | 3  |
|-----------------------|----|
| Masters World Records | З  |
| /early Masters Top 10 | 10 |

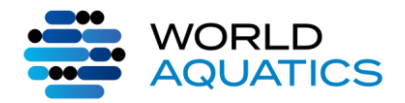

## INTRODUCTION

In an email National Federations will be informed about the new process to submit Masters World Records and Top 10

National Federations will receive an email with a link to a google form to register a new Masters Recorder

World Aquatics will then create the GMS login to the Aqua app for the new Masters Recorder.

The Login will then be sent directly to the new National Masters Recorder through the Aqua App, with the link to the Login page:

| Sign In<br>Enter your account credentials |   |
|-------------------------------------------|---|
| Username *                                |   |
| This field cannot be empty.               |   |
| Password *                                | Ø |
| This field cannot be empty.               |   |
| Login                                     |   |
| Forgot password?                          |   |
|                                           |   |

The National Recorder will then be able to choose if he wants to submit a Masters World Record or a Masters Result for the yearly top 10 by clicking on one of the pictures

#### Home

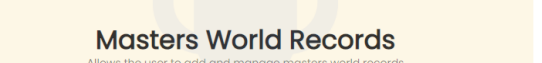

Masters Results – Top 10

## MASTERS WORLD RECORDS

Should the National Recorder want to upload a Masters World Record he needs to click on the "Add World Record Request" button in the top right corner as shown below:

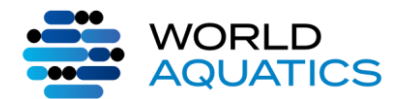

UPLOAD OF MASTERS WORLD RECORD AND YEARLY TOP 10

In force as from 1 September 2024

| World Record Requests                                                                              |                                           |                            |
|----------------------------------------------------------------------------------------------------|-------------------------------------------|----------------------------|
| World Record Requests World Records Age Groups Athletes Clubs Countries Events Organizations Pools |                                           |                            |
| Q                                                                                                  | Pool Length     Apply Filters     X Clear | + Add World Record Request |

Once the National Recorder has clicked on that button it will take him to the Page where he can enter the various

information regarding the Masters World Record

Starting with the Club and Event information:

| Club and Event Information |                             |                          |                            |                          |
|----------------------------|-----------------------------|--------------------------|----------------------------|--------------------------|
| Organization*              | Club *<br>No Club Selected  | Pick Existing Create New | Event *                    | -                        |
| Age Group *                | Date of Swim (DD/MM/YYYY) * |                          | Pool *<br>No Pool Selected | Pick Existing Create Now |

The National Recorder must then choose:

- His Organization
- The Age group of the Swimmer
- The Event
- The Date when the Record was swam:

| Date of Swim (DD/MM/YYYY)* - |         |
|------------------------------|---------|
| 01/07/ <mark>2024</mark>     | <b></b> |

Should the date of the swim be 30 days prior to the current date, World Aquatics cannot accept the record and the

national recorder will not be able to submit it and an error message will appear on the top of the page:

## World Record Request

The date of swim is either in the future or more than 30 days in the past. Please correct the date of swim.

- Select Club ۹ | 1000 ISLAND (CAN) CAN 100NOKAL (JPN) JPN ACADEMIA (BRA) BRA AC BOULOGNE (FRA) FRA AC BOULOGNE-BILLANCOURT (FRA) FRA ADELAIDE (AUS) AUS ADF (DEN) DEN AGF ACQUARE MAFECO (ITA) ITA ALAMEDA AQUATIC MASTERS (USA) USA ALDERWOOD (CAN) CAN AMTV-FTV HAMBURG (GER) GER ANCIENT MARINERS (USA) USA ADAMAX (JPN) JPN AQUA KIEV. (UKR) UKR AQUAMORE ACQUA 13. (ITA) ITA AQUATIC MASTERS (SUI) SUI ARAI SS (JPN) JPN ARIZ (USA) USA ARIZONA (USA) USA ARIZONA MASTERS (USA) USA

Cancel Clear

4

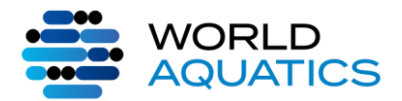

2. In case the club is not in the list of existing clubs, the National Recorder can create a club as shown below:

| o Club Selected          |   | Pick Existing Create New |
|--------------------------|---|--------------------------|
| Create Club              | Ļ |                          |
|                          |   |                          |
| Name *                   |   |                          |
| Name *<br>Organization * |   | •                        |

\*Please keep in mind that the Club needs to be associated to the National Federation

| - For the Pool selec                             | tion the process is similar: |        |       |
|--------------------------------------------------|------------------------------|--------|-------|
| 1.                                               |                              |        |       |
| Pool *<br>No Pool Selected                       | Pick Existing Create New     |        |       |
|                                                  |                              |        |       |
| Select Pool                                      |                              |        |       |
| Q                                                |                              |        |       |
| Length                                           | ✓ Country                    |        | •     |
| LCM 2008 Olympic Trials Competition Pool (USA)   | Dmaha NE                     |        | A     |
| LCM 2012 Olympic Trials Competition Pool (USA) C | maha NE                      |        | •     |
| SCM 29 de abril Shamann (ESP) Las Palmas         |                              |        | P     |
| SCM AA-Bad (NED) Zwolle                          |                              |        | P     |
| LCM Aaltoalvari (FIN) Jyvaskyla                  |                              |        | P     |
| SCM Aaltoolvari (EIN) havaelada                  |                              |        |       |
|                                                  |                              | Cancel | Clear |

The Pools can be filtered by length and by country

2. Should the Pool not be available in the list of existing pools the National Recorder can create a new pool:

| No Pool Selected                  |   | Pick Existing | Create New |             |
|-----------------------------------|---|---------------|------------|-------------|
| Create Pool                       |   |               |            |             |
| Name *                            |   | City *        |            |             |
| Country *                         | * | Length *      |            |             |
| Certificate *<br>No file selected |   |               |            | Select File |
|                                   |   |               | Cancel     | Clear       |

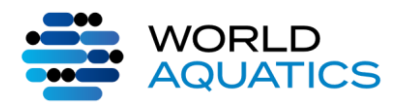

#### UPLOAD OF MASTERS WORLD RECORD AND YEARLY TOP 10

In force as from 1 September 2024

To be able to create a new pool the National Recorder needs to upload the certificate confirming the Pool length these need to include the total measured length of the pool / different lanes and be signed by the surveyor / Constructor or other Referee.

An example of a pool length certificate could look like this:

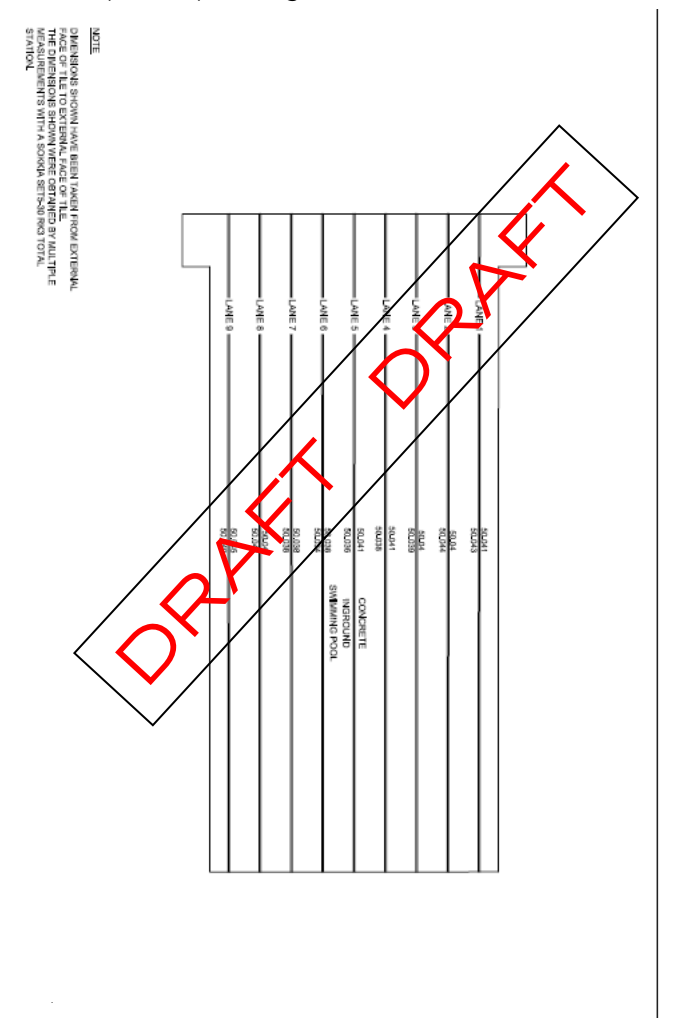

Once all the information in the Event and Organization section has been filled in the recorder can then enter the time

swam

| Time Achieved                                                                                                    |                                                        |                           |
|----------------------------------------------------------------------------------------------------|--------------------------------------------------------|---------------------------|
| - Official Time *<br>00:00:00:00                                                                                                    | Primary Bectronic Time<br>00 : 00 : 00 - 00            |                           |
| flockup Seni-Automatic Time I                                                                                                    | Bockup Semi-Automatic Time 2<br>00 : 00 : 00 : 00 : 00 | 60-00 : 00 : 00 : 00 : 00 |
| A Copy of the Timing System Printout * Ro file selected Galaxies Galaxies G |                                                        |                           |

To facilitate the entry the recorder can use the copy and paste function to copy the times from one field into the next

|      | Official Time * |   |         |        |
|------|-----------------|---|---------|--------|
|      | 00:00:00.00     | 2 | 🛱 Paste | 🕒 Сору |
| one: |                 |   |         |        |

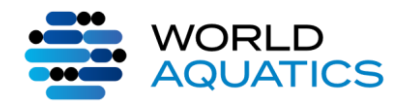

In force as from 1 September 2024

Should the time entered be slower than the current Masters World Record in that Event and Age Group a message will then appear on top of the page:

| A         | World Record Request                                                                                          |   |
|-----------|----------------------------------------------------------------------------------------------------|---|
| This time | e is not faster than the current record and will be automatically rejected. The current record is 00:00:25.42 | _ |

As a final step for this section the recorder needs to upload a copy of the timing system printout

| A Copy of the Timing System Printout * |             |
|----------------------------------------|-------------|
| No file selected                       | Select File |
|                                        |             |

The national recorder then needs to complete the following information regarding the certifying official (with the date of the swim) and himself (with the date he certified the record)

Official & Recorder

| Certifying Official |                  | National Recorder   |                |   |
|---------------------|------------------|---------------------|----------------|---|
| Printed Name *      | Official Title * | Printed Name *      | Organization * | • |
| Date (DD/MM/YYYY) * |                  | Date (DD/MM/YYYY) * |                |   |

Finally there are two ways to enter the information regarding the participant that swam the record

1. If the Athlete is already existing in the GMS database or has swam a Masters World Record previously

| Atlhlete Info /Team Info | $\sim$        |            |
|--------------------------|---------------|------------|
| Single Athlete           | Pick Existing | Create New |
|                          |               |            |
|                          |               |            |
| Search                   | GMS ID        |            |
| Organization •           | Gender        | •          |
| M ABAL Pablo Martin      |               | A          |
| M ABBOTT Rick            |               | A          |
| M ABE Daisuke            |               |            |
| M ABED Salim             |               |            |
| W ABERG Helena           |               |            |
| M ABRAHAMS Richard       |               |            |
| M ABRAMS Scott           |               | A          |
| M ABRESCIA Antonio       |               | A          |
| M ABRESCIA Simone        |               | A          |
| W A BURRILL Billie       |               |            |
| ACEINO Margo             |               |            |
| ACEINO Alexander         |               | A          |
| ACHTERBERG Olaf          |               |            |
| M ADACHI Satoru          |               |            |
| W ADAIR Bonnie           |               |            |

2. If the participant is not in the GMS database or has never swam a Masters World Record

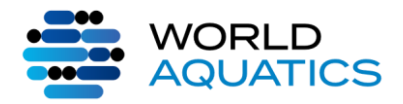

In force as from 1 September 2024

The national recorder will then have to create a new athlete

| Atlhlete Info /Team Info           | /                        |
|------------------------------------|--------------------------|
| Single Athlete No Athlete Selected | Pick Existing Create New |
|                                    |                          |
|                                    |                          |
|                                    | +                        |

To create the athlete the recorder needs to fill out the fields marked with"\*" and upload a proof of identity showing the date of birth of the participant:

| Create Athlete                                                                                        |   |                         | Q Search GMS  |
|----------------------------------------------------------------------------------------------------|---|-------------------------|---------------|
| GMS Number                                                                                            |   |                         |               |
| LastName *                                                                                            |   | FirstName *             |               |
| Date of Birth (DD/MM/YYYY) *                                                                          |   | Gender *                | •             |
| Proof of Age *<br>No file selected                                                                    |   |                         | Select File   |
|                                                                                                    |   |                         | Cancel Select |
|                                                                                                    |   |                         |               |
|                                                                                                    | • |                         |               |
|                                                                                                    |   |                         |               |
| Create Athlete                                                                                        |   |                         | Q Search GMS  |
| Create Athlete GMS Number                                                                             |   |                         | Q Search GMS  |
| Create Athlete<br>GMS Number<br>LastName *                                                            |   | FirstName *             | Q Search GMS  |
| Create Athlete<br>GMS Number<br>LastName *<br>Date of Birth (DD/MM/YYYY) *                            |   | FirstName *             | Q Search GMS  |
| Create Athlete GMS Number LastName * Date of Birth (DD/MM/YYYY) * Proof of Age *                      |   | FirstName *             | Q Search GMS  |
| Create Athlete<br>GMS Number<br>LastName *<br>Date of Birth (DD/MM/YYYY) *<br>Proof of Age *          |   | FirstName *<br>Gender * | Q Search GMS  |
| Create Athlete GMS Number LastName * Date of Birth (DD/MM/YYYY) * Proof of Age * No preview available |   | FirstName *<br>Gender * | Q Search GMS  |

Once the information has been filled out correctly in all the sections the national recorder can then press the "Save" button in the top right corner

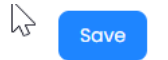

Once Saved the recorder can then submit the record

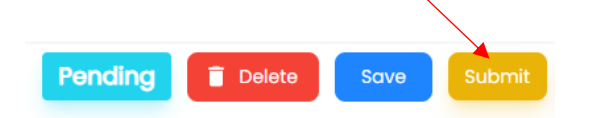

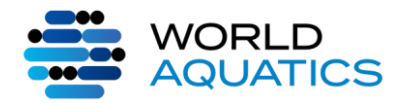

An email notification will be sent to you and to World Aquatics, the submitted Record will then be approved in the

latest 120 hours after your submission by World Aquatics

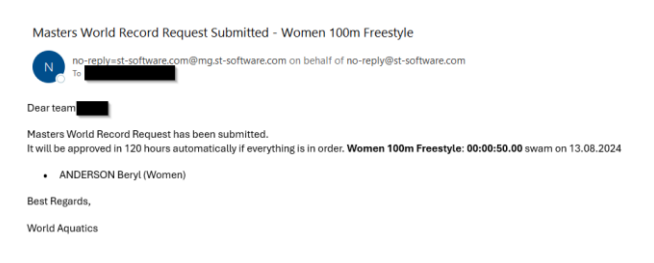

Once the Record has been submitted it will appear on the main page as shown below:

#### ♠ World Record Requests World Record Requests World Records Age Groups Athletes Clubs Countries Events Organizations Pools ▼ Age Group ۹ | Organization - Event ▼ Pool Length Apply Filters X Clear Org. Code Athlete/Relay Age Group Event Pool Length Date of Swim ↓ Official Time ARTIS Clarice Women 50m Freestyle 🙋 Edit 🔯 Delete 25-29 LCM 13/08/2024 00:00:24.00 AUS

Once the World Aquatics Masters Record has been approved, the waiting period of 30 days has started before it will

#### be published

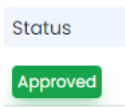

Once published, the NF Recorder will receive an email with the Certificate attached

## World Record Certificate

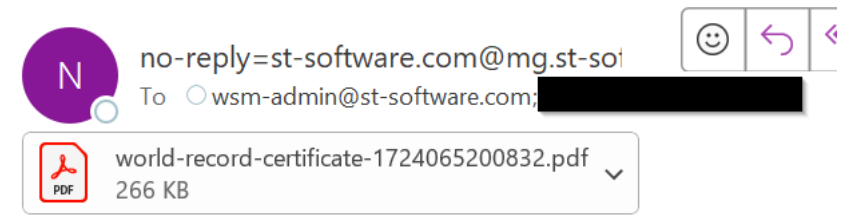

Please find attached the certificate for the world record

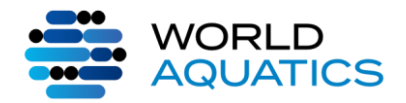

In force as from 1 September 2024

## YEARLY MASTERS TOP 10

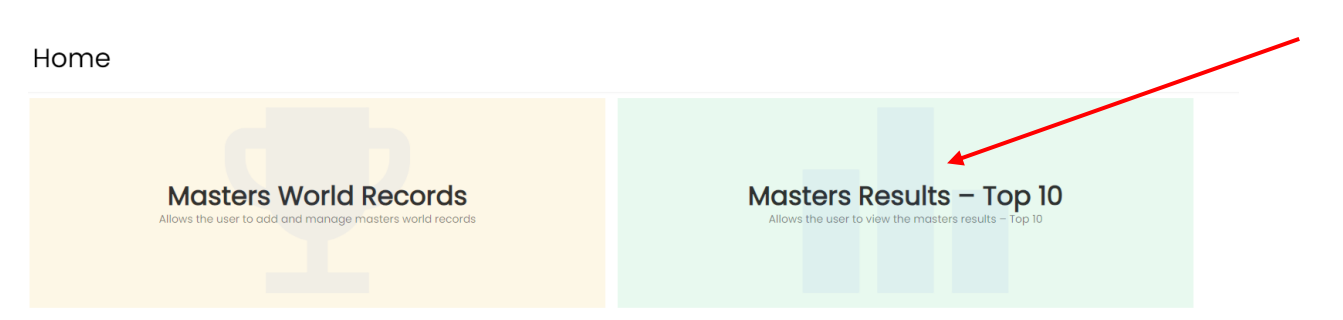

To upload the Masters Top 10 for the current year the National Recorder hast two possibilities:

- 1. To upload the Results by filling out an Excel and uploading (if you have many Results you want to upload)
  - a. Click on "import Results

Masters Results Import Results

 Then you will reach the page where you enter your Organization and the length of the Pool you want to upload the top 10's for:

|               | 👲 Download Individual Template 🔮 Download Relay Template |
|---------------|----------------------------------------------------------|
| ∠ Season *    |                                                          |
| 2024          |                                                          |
|               |                                                          |
| Organization* | Drag n' drop some files here, or click to select files   |
| Pool Length*  |                                                          |

c. If you don't have the Excel Template yet, you can download it by pressing the button below:

🛃 Download Individual Template 🛛 🞍 Download Relay Template

- d. Once you open the Excel you need to fill it out with the following Information
  - i. Age Group
  - ii. Event
  - iii. Club
  - iv. Time of the swim
  - v. NF code
  - vi. GMS ID
  - vii. Year of Birth / Date of Birth
  - viii. Name of the Swimmer

| Individual |                     |      |             |                          |        |                               |                 |  |
|------------|---------------------|------|-------------|--------------------------|--------|-------------------------------|-----------------|--|
| AgeGroup   | Event               | Club | Time        | NfCode                   | GmsId1 | DateOfBirth1                  | Swimmer1        |  |
| Age Group  | Event               | Club | Time        | National Feredation Code | GMS ID | Year of Birth / Date of Birth | Swimmer         |  |
| 35-39      | Men 1500m freestyle | ASK  | 00:15:00.00 | AUT                      | 194789 | 06.01.1989                    | BUCHSBAUM Anton |  |
|            |                     |      |             |                          |        |                               |                 |  |
|            |                     |      |             |                          |        |                               |                 |  |
|            |                     |      |             |                          |        |                               |                 |  |
|            |                     |      |             |                          |        |                               |                 |  |

e. When you are done filling in the Excel template and have saved it you can upload it either by dragging and dropping it or clicking the area pointed out below:

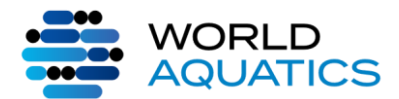

### UPLOAD OF MASTERS WORLD RECORD

| AND YEARLY TOP 10                  |
|------------------------------------|
| /In force as from 1 September 2024 |

nikolaus.s Masters – Admin

| 2024           |   |                                                         |  |
|----------------|---|---------------------------------------------------------|--|
| Organization * | * | Drag 'n' drop some files here, or click to select files |  |
| Pool Langth *  | * |                                                         |  |

f. It will then ask you to confirm your upload by clicking on "import"

| he following will be i                        | imported |  |  |  |
|-----------------------------------------------|----------|--|--|--|
| master-import-individual (1).xlsx<br>12.63 KB |          |  |  |  |

g. If all the information in the Excel was correctly entered the Result will then appear on the

| 🔉 🔒 Masters R                                                   | Results                         |                       |                     |                      |             |        | nikolaus.s<br>Nasters - Admin |
|-----------------------------------------------------------------|---------------------------------|-----------------------|---------------------|----------------------|-------------|--------|-------------------------------|
| Masters Results Import Results<br>Export All Times LCM Export A | All Times SCM Export 2024 LCM E | oport 2024 SCM        |                     |                      |             |        |                               |
| Koyword                                                         | Season + O                      | rganization + Age Gro | up •                | Apply Fiters X Clear |             |        | + Add New Result              |
| Season Organization Al                                          | thlete/Relay                    | Club                  | Event               | Age Oroup            | Time        |        |                               |
| 2024 AUS P/                                                     | ABLO                            |                       | Women 50m Butterfly | 25-29 Individual     | 00:00:30.39 | Delete |                               |

#### 2. The other option is to upload single swims by clicking on

| Export All Times ECM         Export 2024 LCM         Export 2024 SCM           (exposed | tt • Apply Filters X Clear | + Add New Result |
|-----------------------------------------------------------------------------------------|----------------------------|------------------|
| a. You will then be able to enter all the                                               | information manually       |                  |
| New Result                                                                              | B sove Close Sove & Close  |                  |
| General Information           Time           60:100:20.00                               |                            |                  |
| Season                                                                                  | organization -             |                  |
| Club                                                                                    | Age Group +                |                  |
| Pool length                                                                             | Event                      |                  |

Please select an Age Group and Event to match the number of athletes

#### b. If all the information is correctly entered it will then appear on the first page:

| 3 | <b>≜</b> | Masters Results |
|---|----------|-----------------|
|---|----------|-----------------|

| Masters Results Import i | Results                                        |                 |         |                       |                 |                  |
|--------------------------|------------------------------------------------|-----------------|---------|-----------------------|-----------------|------------------|
| Export All Times LCM Exp | port All Times SCM Export 2024 LCM Export 2024 | SCM             |         |                       |                 |                  |
| Keyword -                | Season + Organizati                            | ion 👻 Age Group | * Evont | Apply Filters X Clear |                 | + Add New Result |
| Season Organization      | Athlete/Relay                                  | Club Event      |         | Age Group             | Time            |                  |
| 2024 AUS                 | PABLO                                          | Women 50m Butt  | orfly   | 25-29 Individual      | 00:00:30.39 🗹 🚺 | Delete           |